## **Ursa Student Account Activation Instructions**

1. Point your computer's Internet browser to <a href="http://ursa.unco.edu">http://ursa.unco.edu</a> and click on I am a new student and need to activate my account.

| UNC WEB CONNECTION Need help                                                                                                    |                                                                                                    |  |
|----------------------------------------------------------------------------------------------------|----------------------------------------------------------------------------------------------------|--|
| Secure Access Login                                                                                                    | Welcome to Ursa — University Resource                                                                                                    |  |
| User Name:<br>Faculty/Staff example: Joe.Smith<br>Student example: smit1234                                                                                                    | Ursa is the secure, electronic gateway to re<br>faculty, staff, and students. Ursa makes UN<br>and more effective.                                                                                                    |  |
| Password:<br>Login Cancel<br>I am having problems logging in.<br>I forgot my Bear Number.<br>Forgot Password: Student   Faculty/Staff<br>URSASACCOUNT                            | Ursa Security<br>Numerous security precautions, including<br>personal information. Technologies such a<br>However, it is also your responsibility to h<br>steps below you can help keep this inform<br>• Never share your Password with any<br>• Your user name and password are yo<br>• Always log out of Ursa and close you<br>• Only access information from trusted<br>• Choose strong passwords. |  |
| Your account provides you with secure<br>access to Ursa, e-mail, and University<br>Resources.                                                                                    | If, for any reason, you believe your accou<br>Center immediately for assistance at (970                                                                                                    |  |
| <ul> <li>I am a <i>new student</i> and need to activate my account.</li> <li>I am a <i>new faculty member</i> or <i>staff member</i> and need to activate my account.</li> </ul> | What's Inside?  INB (Internet Native Banner) Access Campus Announcements                                                                                                    |  |

2. Enter your **Bear Number** and **Birth Date** and click on **Login**. If you don't know your Bear Number, click on "I Forgot my Bear Number?" in the left-hand navigation menu.

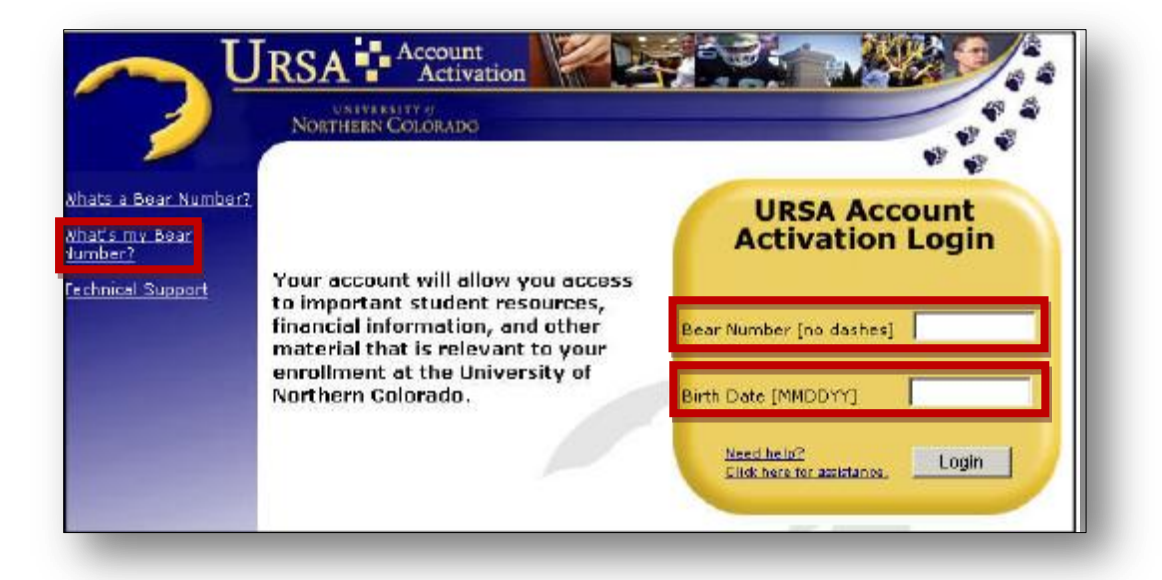

 Validate your identity by entering the last four digits of your Social Security Number (SSN) and click on Login. If your SSN isn't on file, you'll be asked to enter your last name.

| $\mathcal{P}$                                                                                                    | NORTHERN COLORADO                                             |  |
|----------------------------------------------------------------------------------------------------|---------------------------------------------------------------|--|
| Vhats a Bear Number?<br>What's my Bear<br>umber?<br>echnical Support<br>Provide the second state of the second state of the second sta | URSA Account<br>Identity Validation                           |  |
|                                                                                                    | Enter the Last 4 Digits of<br>your Social Security<br>Number. |  |
|                                                                                                    | Need help?<br>Click have for accidance. Login                 |  |

**Did You Know?** You'll use Ursa, the university's online single point of access to secure information and tools, to access your university e-mail account, register for classes, view your financial aid award letter, check and pay your student bill, view campus announcements and to access a variety of other information.

4. Make note of your PDID and UNC e-mail address. You will use your PDID each time you log in to Ursa after your account has been activated. Click on **Continue**.

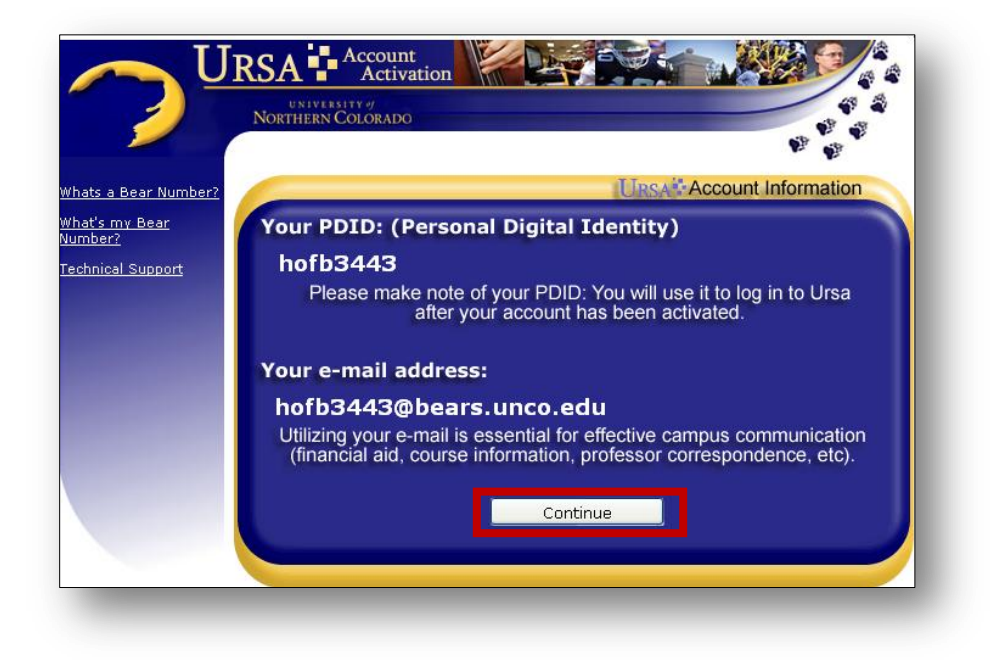

5. Create your account password and click on **Continue**.

| 2                                                                  | Northern Colorado                                                                                                    | ****                                                                                                    |
|--------------------------------------------------------------------|----------------------------------------------------------------------------------------------------|----------------------------------------------------------------------------------------------------|
| hats a Bear Number?<br>hat's my Bear<br>umber?<br>schnicel Support | Create your<br>Account Password<br>PASSWORD:<br>Must contain at least 0 alphanumeric of liakter;<br>CONFIRM PASSWORD: | A password must be: <b>9 to 16 characters in</b><br>length.<br>And Must Contain characters from 3 of<br>the following 4 categories:<br>-Uppercase (A - Z)<br>-Lowercase (A - Z)<br>-Lowercase (a - Z)<br>-Numbers (0 - 9)<br>-Special characters <u>selection</u> . |

6. Activation of your Ursa account is underway and could take up to 5 minutes to complete. Your account will be ready to use then. Close any browser windows associated with the Ursa account activation process to ensure the security of your personal information. Click on **Finish**.

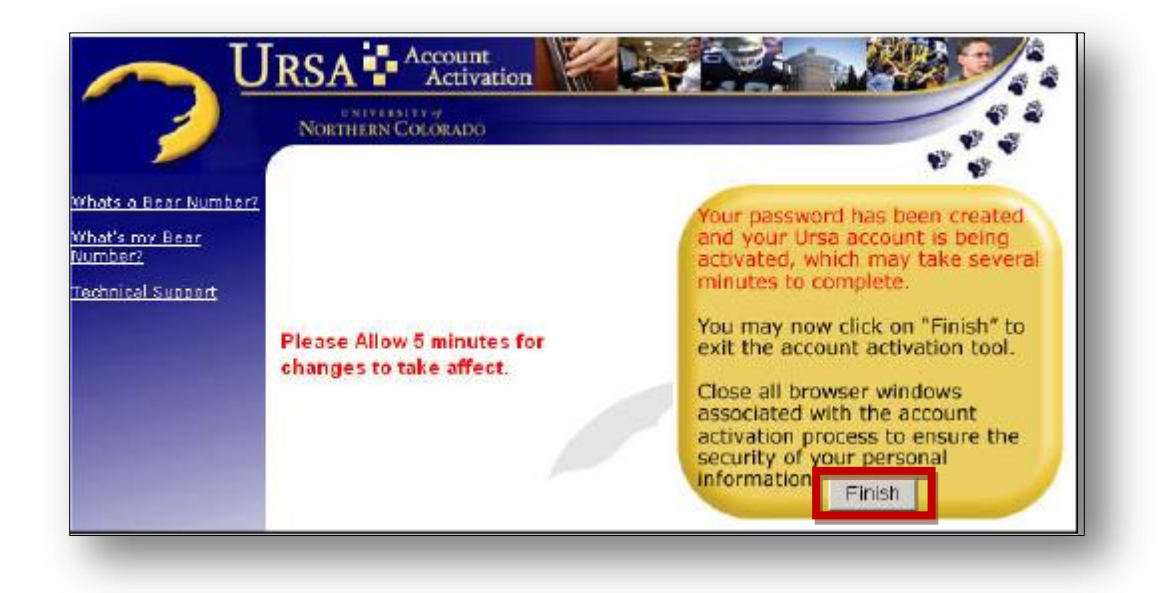

7. You'll be directed to the Ursa login page at http://ursa.unco.edu.

## Important Note

Whenever you use Ursa in the future, don't forget to log out. Ursa contains personal information such as grades, financial aid, e-mail addresses, etc. and if you don't log out someone else might be able to access it.

## Ursa Help

If you have problems activating your account, please contact the Technical Support Center at 970-351-4357.